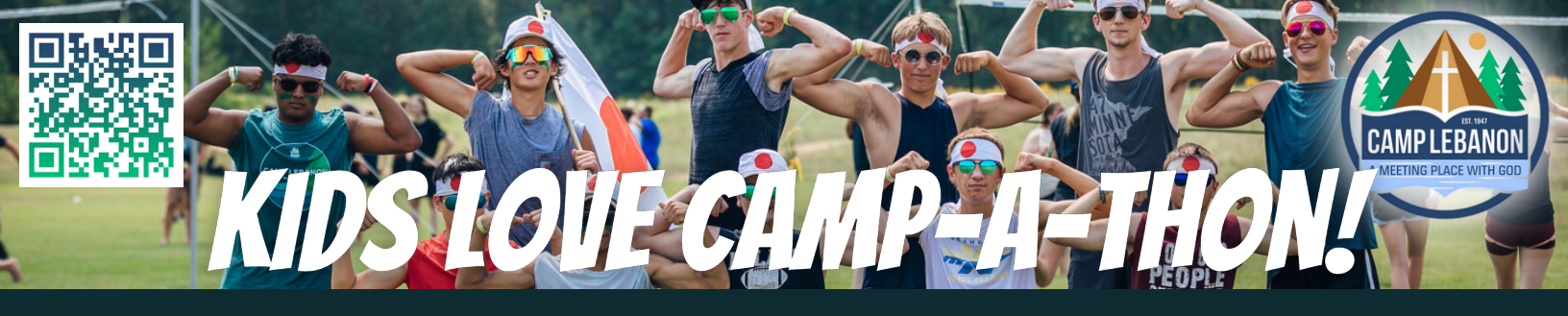

# **Creating a Personal Fundraising Webpage**

## 1) Go to this website URL: https://bit.ly/3xTCIIU

This will bring you to a sign up form. Enter your email, name, and password. Click Submit! Once you do this, you'll be taken to the next step where you can set up your page details.

NOTE: An email will be sent asking you to confirm your account.

### 2) Create Your Page & Add Details

1) Set your fundraising goal, 2) Set a "Team Name" (i.e. Bobber Bill's Fish-A-Thon), 3) Write your own mission statement, 4) Add an event date, and 5) set a feature image or video.

NOTE: We highly recommend setting a feature photo or video.

#### 3) Now You Have Your Own Page!

Looking good! You can update & edit details on this page when you're logged in. At the top you'll see "Enter Pledge." When someone makes a pledge or gives you a cash donation, write it on your Pledge/Donor Form first and then enter it in here to show your progress toward your goal. Next, click on "Public Page" at the top of your screen.

## 4) Sharing Your Page & Make Online Donations!

When you click "Public Page" you'll go to a page you can share with friends & family. Copy the URL at the top of the page or use the social media share buttons to invite more people to help you reach your goal. People can easily donate online on this page and you do not need to add them to your Pledge Form.

NOTE: Make a shorter URL (bitly.com) or create a QR code to make it easier for people to go to your fundraising page (www.qrcode-monkey.com).

| Erridin    |   |
|------------|---|
|            | 1 |
| First Name |   |
|            |   |
| Last Name  |   |
|            |   |

| Enter information abou    | t your team to be fe                   | atured on your page.      |           |
|---------------------------|----------------------------------------|---------------------------|-----------|
| FEAM FUNDRAISING GOAL     |                                        |                           |           |
| 250.00                    |                                        |                           |           |
| TEAM NAME                 |                                        |                           |           |
| Kids Love Camp-A-Thon     |                                        |                           |           |
| WRITE A SHORT MISSION STA | TEMENT FOR YOUR TEA<br>help Camp build | w<br>a new gym! What if w | e<br>kids |

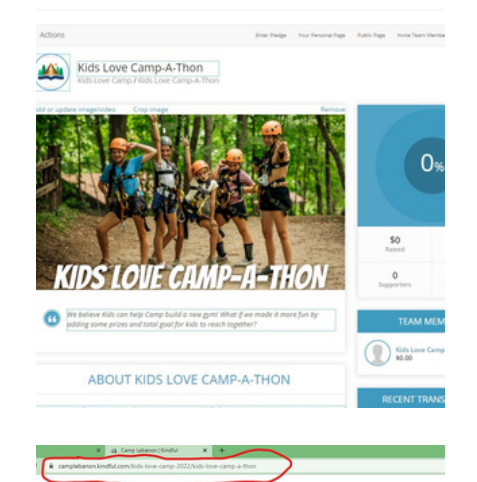

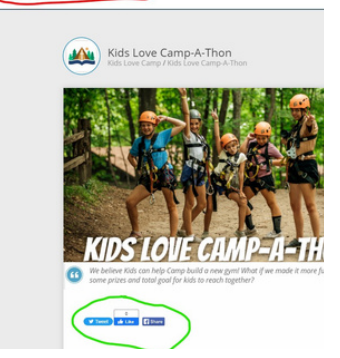

#### QUESTIONS? Check the FAQ section at www.camplebanon.org/kidslovecamp